## Concours 3.5 downloaden en installeren

Ga naar de "Download" pagina van de website <u>https://www.concours35.nl</u> en download de nieuwste versie.

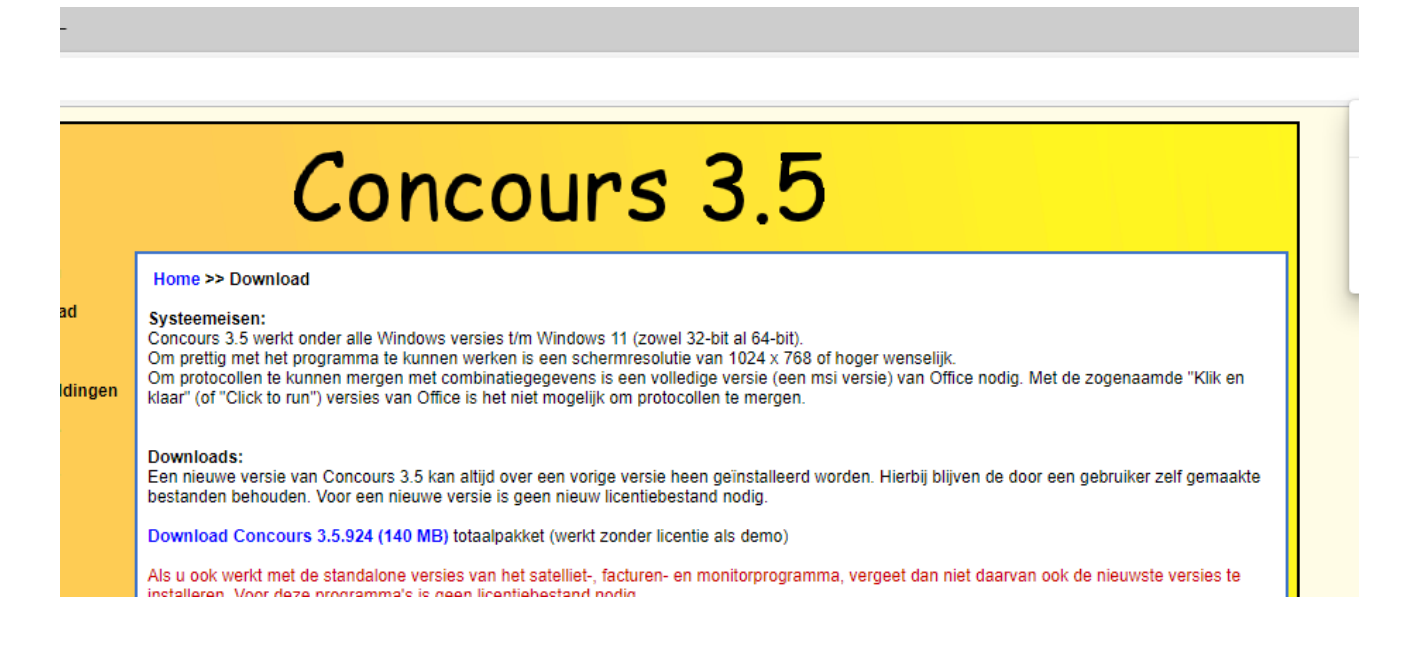

Als de download klaar is kunt u een waarschuwing krijgen. Hoe die waarschuwing gegeven wordt verschilt per browser.

## Voor de Chrome browser

Klik op het pijltje dat rechts van de "Verwijderen" knop staat en kies voor "Behouden"

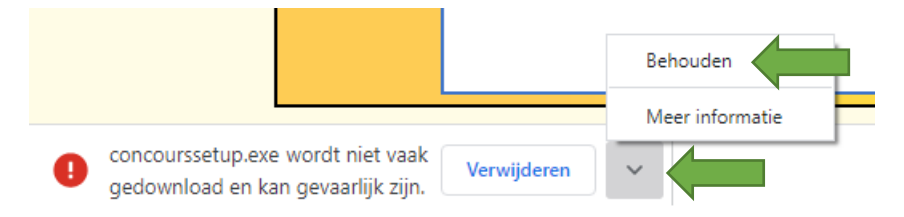

Start daarna de setup door op "concourssetup.exe" te klikken.

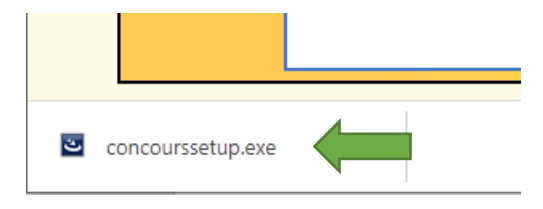

## Voor de Edge browser

AN to ઉ ∣ તુ≞ G  $\downarrow$ Laat de muis boven de waarschuwing zweven 6 Q ☆ Downloads ... en klik op de 3 stippen. Kies in concourssetup (1).exe wordt niet vaak g het menu voor "Behouden". ⑩ ••• ervoor dat u concourssetup (1).exe vert 前 Verwijderen Meer infor Behouden rel 32-bit al 64-bit). Dit bestand als veilig rapporteren utie van 1024 x 768 of hoge olledige versie (een msi vers Meer informatie tocollen te mergen. Downloadkoppeling kopiëren

Er volgt nog een waarschuwing. Klik op "Meer weergegeven" en kies daaronder voor "Toch behouden".

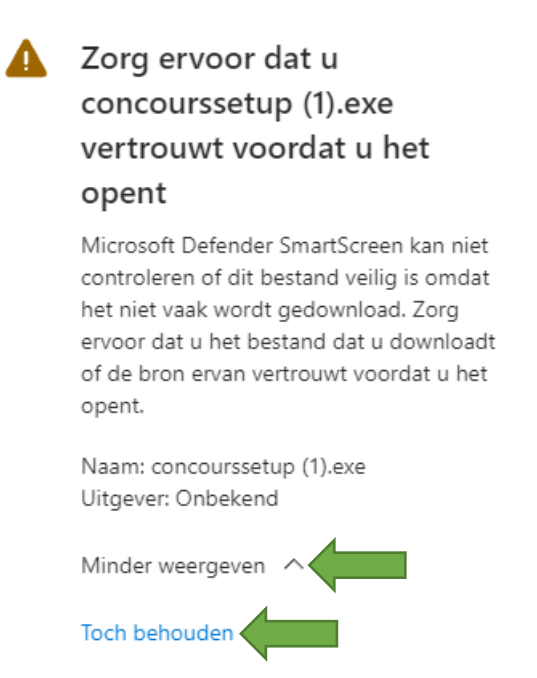

vo v v · · · · · · · · · ·

Deze app als veilig rapporteren

Meer informatie

Verwijderen

Annuleren

Start daarna de setup door op "Bestand openen" te klikken.

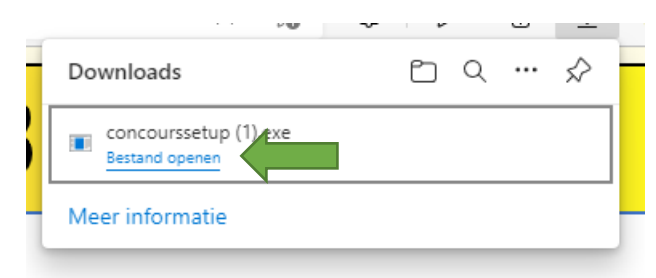

## Verdere installatie

Nu de setup gestart is komt er weer een waarschuwing ... Klik in dit venster op "Meer informatie" ...

| He   |                                            |                             |                                                                                                    |  |
|------|--------------------------------------------|-----------------------------|----------------------------------------------------------------------------------------------------|--|
| veli |                                            | Concoursse<br>Bestand oper  |                                                                                                    |  |
| veli | Welkom                                     | Home >> Download            | Meer informa                                                                                         |  |
|      | Download                                   | Systeemeisen:               |                                                                                                    |  |
|      | Uw pc w                                    | ordt beschermd              | <ul> <li>bit al 64-bit).</li> <li>n 1024 x 768</li> <li>versie (een r</li> <li>te mergen.</li> </ul> |  |
|      | gestart. Het uitv<br><u>Meer informati</u> | geïnstalleerd v<br>I nodig. |                                                                                                    |  |
|      |                                            |                             | als demo)                                                                                            |  |
|      |                                            |                             | onitorprogram                                                                                        |  |
|      |                                            |                             | t satellietprog<br>et facturenpro<br>t monitorprogr                                                  |  |
|      |                                            | Niet uitvoeren              |                                                                                                    |  |
|      |                                            |                             |                                                                                                    |  |

... waardoor de "Toch uitvoeren" knop verschijnt.

Klik op die knop.

| $\rightarrow$ | Toch uitvoeren | Niet uitvoeren |
|---------------|----------------|----------------|

De setup wordt nu gestart